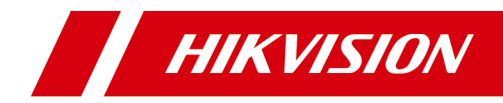

# 人脸门口机

# 用户手册

# 法律声明

# 版权所有©杭州海康威视数字技术股份有限公司 2020。保留一切权利。

本手册的任何部分,包括文字、图片、图形等均归属于杭州海康威视数 字技术股份有限公司或其关联公司(以下简称"海康威视")。未经书面 许可,任何单位或个人不得以任何方式摘录、复制、翻译、修改本手册 的全部或部分。除非另有约定,海康威视不对本手册提供任何明示或默 示的声明或保证。

# 关于本产品

本手册描述的产品仅供中国大陆地区销售和使用。本产品只能在购买地所在国家或地区享受售后服务及维保方案。

# 关于本手册

本手册仅作为相关产品的指导说明,可能与实际产品存在差异,请以实物为准。因产品版本升级或其他需要,海康威视可能对本手册进行更新,如您需要最新版手册,请您登录海康威视官网查阅(<u>http://</u><u>www.hikvision.com</u>)。

海康威视建议您在专业人员的指导下使用本手册。

### 商标声明

- HIKVISION 海康威视 为海康威视的注册商标。
- 本手册涉及的其他商标由其所有人各自拥有。

## 责任声明

 在法律允许的最大范围内,本手册以及所描述的产品(包含其硬件、 软件、固件等)均"按照现状"提供,可能存在瑕疵或错误。海康威 视不提供任何形式的明示或默示保证,包括但不限于适销性、质量满 意度、适合特定目的等保证;亦不对使用本手册或使用海康威视产品 导致的任何特殊、附带、偶然或间接的损害进行赔偿,包括但不限于 商业利润损失、系统故障、数据或文档丢失产生的损失。

- 您知悉互联网的开放性特点,您将产品接入互联网可能存在网络攻击、黑客攻击、病毒感染等风险,海康威视不对因此造成的产品工作 异常、信息泄露等问题承担责任,但海康威视将及时为您提供产品相 关技术支持。
- 使用本产品时,请您严格遵循适用的法律法规,避免侵犯第三方权利,包括但不限于公开权、知识产权、数据权利或其他隐私权。您亦不得将本产品用于大规模杀伤性武器、生化武器、核爆炸或任何不安全的核能利用或侵犯人权的用途。
- 如本手册内容与适用的法律相冲突,则以法律规定为准。

# 安全注意事项

# <u>/</u> 危险

- 本产品安装使用中,必须严格遵守国家和使用地区的各项电气安全规程。
- 请使用正规厂家提供的电源适配器,电源适配器具体要求请参见产品参数 表。
- 在接线、拆装等操作时请将电源断开,勿带电操作。
- 如果设备工作不正常,请联系购买设备的商店或最近的服务中心,不要以任何方式拆卸或修改设备。(对未经认可的修改或维修所导致的问题,本公司 不承担责任。)

# ⚠ 注意

- 请不要使物体摔落到设备上或大力振动设备,使设备远离存在磁场干扰的地点。避免将设备安装到表面振动或容易受到冲击的地方(忽视此项可能会损坏设备)。
- 请不要在高温、低温或者高湿度的环境下使用设备,具体温、湿度要求请参见设备的参数表。
- 请勿在潮湿环境下操作。
- 请勿在易爆环境中操作。
- 保持产品表面清洁和干燥。
- 避免接触裸露电路。产品加电时,请勿接触裸露的接点和部件。

目 录

| 1 | 门口机激活说明           | 1  |
|---|-------------------|----|
|   | 1.1 本地激活门口机       | 1  |
|   | 1.2 通过批量配置工具激活门口机 | 2  |
|   | 1.3 通过客户端软件激活门口机  | 3  |
| 2 | 门口机本地操作           | 4  |
|   | 2.1 门口机本地配置       | 4  |
|   | 2.1.1 修改网络参数      | 4  |
|   | 2.1.2 配置本机信息      | 5  |
|   | 2.1.3 用户管理        | 6  |
|   | 2.1.4 版本查询        | 9  |
|   | 2.2 门口机通话操作       | 9  |
|   | 2.2.1 呼叫住户        | 10 |
|   | 2.2.2 呼叫中心        | 10 |
|   | 2.3 开门说明          | 10 |
|   | 2.3.1 密码开门        | 11 |
|   | 2.3.2 刷卡开门        | 11 |
|   | 2.3.3 指纹开门        | 11 |
|   | 2.3.4 人脸开门        | 11 |
| 3 | 网页端操作说明           | 13 |
|   | 3.1 预览            | 13 |
|   | 3.2 人员管理          | 13 |
|   | 3.3 参数配置          | 14 |

| 3.3.1 本地参数配置       | 14 |
|--------------------|----|
| 3.3.2 系统配置         | 14 |
| 3.3.3 网络配置         | 19 |
| 3.3.4 视音频配置        | 27 |
| 3.3.5 图像配置         | 28 |
| 3.3.6 事件配置         | 29 |
| 3.3.7 对讲配置         | 32 |
| 3.3.8 门禁配置         | 35 |
| 3.3.9 智能配置         | 37 |
| 3.4 外接设备管理         | 39 |
| 4 客户端远程操作          | 40 |
| 4.1 修改设备网络参数       | 40 |
| 4.2 添加设备           | 40 |
| 4.2.1 添加在线设备       | 40 |
| 4.2.2 通过 IP 地址添加设备 | 41 |
| 4.2.3 通过 IP 段添加设备  | 41 |
| 4.3 客户端本地操作配置      | 41 |
| 4.4 设备管理           | 42 |
| 4.5 设备预览           | 42 |
| 4.6 对讲组织架构配置       | 42 |
| 4.6.1 添加组织         | 42 |
| 4.6.2 修改/删除组织      | 42 |
| 4.7 人员管理           | 43 |
| 4.7.1 添加人员         | 43 |

|    | 4.7.2  | 修改/删除人员及更换组织 | 44 |
|----|--------|--------------|----|
|    | 4.7.3  | 导入导出人员信息     | 44 |
|    | 4.7.4  | 获取人员         | 45 |
|    | 4.7.5  | 批量发卡         | 45 |
|    | 4.7.6  | 设置权限组        | 46 |
|    | 4.8 可视 | 对讲配置         | 46 |
|    | 4.8.1  | 对讲通信         | 46 |
|    | 4.8.2  | 发布公告         | 47 |
|    | 4.8.3  | 可视对讲信息查询     | 48 |
|    | 4.8.4  | 布防信息上传       | 49 |
| 5  | 批量配置   | 置工具操作        | 50 |
|    | 5.1 刷机 | 工具操作         | 50 |
|    | 5.1.1  | 创建小区结构       | 51 |
|    | 5.1.2  | 门口机刷机        | 51 |
|    | 5.2 批量 | 升级操作         | 53 |
|    | 5.2.1  | 添加待升级设备      | 54 |
|    | 5.2.2  | 升级设备         | 55 |
| A. | 人脸采    | 集要求          | 56 |
| Β. | 配线材    | 料需求          | 57 |
| С. | 通信矩    | 阵和设备命令       | 58 |

# 1 门口机激活说明

您可通过 iVMS-4200 客户端软件或批量配置工具激活设备。 别墅门口机出厂缺省值如下所示:

- 缺省 IP 为: 192.0.0.65。
- 缺省端口为: 8000。
- 缺省用户名 (管理员): admin。

# 1.1 本地激活门口机

门口机首次使用时需要进行激活并设置登录密码,才能正常登录和使用。 操作步骤

- 1. 门口机首次使用时,上电后会自动转入激活提醒界面。
- 输入新密码及确认密码后,点击激活。
   各数字键支持的字符如下表所示。

表 1-1 数字键对应字符说明

| 数字键 | 说明        | 数字键 | 说明        |
|-----|-----------|-----|-----------|
| 1   | 1,.?! -*# | 6   | 6mnoMNO   |
| 2   | 2abcABC   | 7   | 7pqrsPQRS |
| 3   | 3defDEF   | 8   | 8tuvTUV   |
| 4   | 4ghiGHI   | 9   | 9wxyzWXYZ |
| 5   | 5jklJKL   | 0   | 0         |

长按0键可切换字母/符号,切换后各数字对应的符号如下表所示。

表 1-2 数字键对应符号说明

| 数字键 | 说明    | 数字键 | 说明    |
|-----|-------|-----|-------|
| 1   | 1,.#? | 6   | 6_=+  |
| 2   | 2!@%  | 7   | 7[];: |

人脸门口机 用户手册

| 数字键 | 说明    | 数字键 | 说明     |
|-----|-------|-----|--------|
| 3   | 3^\$* | 8   | 8″   < |
| 4   | 4()\  | 9   | 9>{}   |
| 5   | 5&/-  |     |        |

#### i说明

- 激活密码应为 8<sup>~</sup> 16 位。
- 本地激活密码输入操作方式: 以数字键 2 为例,首次按下数字键 2,密码编辑框显示数字 2,在距离上次按键 1.5 秒以内为切换模式,再次按下数字键 2,编辑框显示字母 a,相同方法可依次输入字母 b、c、A、B、C,如果距离上次按键超过 1.5 秒,则停止切换(停止按键)模式,UI 界面上当前编辑框显示的内容被确定,即为确定输入的内容。
- 输入完成新密码后按#号键确认,并切换到确认密码输入框,输入完成 后,再次按下#号键完成激活。
- 当确认密码为空时,按\*号键可重新输入激活密码。
- 输入过程中,按\*号键可删除当前输入。

# 1.2 通过批量配置工具激活门口机

#### 操作步骤

- 1. 运行批量配置工具,在在线设备区域,选中需要激活的在线设备,单击激 活。
- 2. 在激活设备对话框中设置激活密码,单击确定,完成激活。

# / 注意

为了提高产品网络使用的安全性,设置的密码长度需达到 8-16 位,且至少 由数字、小写字母、大写字母和特殊字符中的两种或两种以上类型组合而 成。

🔃 说明

- 如果设备处于未激活状态,您无法对设备进行远程配置。
- 通过按住 Ctrl 或 Shift 多选未激活的在线设备,单击"激活",可批量激活选中的设备。

# 1.3 通过客户端软件激活门口机

操作步骤

- 1. 进入设备管理界面,选择**编码设备/门口机**,在在线设备区域中选中需激活 的设备。
- 2. 单击激活进入设备激活界面。
- 3. 输入密码和确认密码后,单击确定,设备激活。

#### i说明

为了提高产品网络使用的安全性,设置的密码长度需达到8~16位,且至少由数字、小写字母、大写字母和特殊字符中的两种或两种以上类型组合而成。

# 2 门口机本地操作

# 2.1 门口机本地配置

同时长按\*和#号键,方可进入本地配置界面。

# 2.1.1 修改网络参数

门口机激活后,您需要配置门口机的网络参数。设置门口机 IP 地址及门口机关 联设备的 IP 地址,从而实现各设备之间的网络通信。

#### 操作步骤

- 1. 同时长按\*号键和#号键,进入管理员认证界面。
- 2. 进行管理员认证,进入配置界面。
  - 使用面部识别,刷管理员卡片或使用管理员指纹认证通过。
  - 按#号键,使用密码认证登录。

|      | 配置          | 菜单    |        |
|------|-------------|-------|--------|
| 2    | ((ץ))<br>•• |       |        |
| 用户管理 | 网络设置        | 本地配置  | 关于     |
| 退出 ★ | 上一项 ②       | 下一项 ⑧ | 确认 (#) |

图 2-1 配置界面

3. 根据界面提示切换选择*网络配置*,按#号键进入网络参数配置界面。

|                | 网络i | 配置 |                            |                  | 网络 | 記置 |                |
|----------------|-----|----|----------------------------|------------------|----|----|----------------|
| IP地址           |     |    | 请输入 >                      | IP地址             |    |    | 请输入 >          |
| 子网掩码           |     |    | 请输入 >                      | 子网掩码             |    |    | 请输入 >          |
| 默认网关           |     |    | 请输入 >                      | 默认网关             |    |    | 请输入 >          |
| 管理机IP          |     |    | 请输入 >                      | 主门口机IP           |    |    | 请输入 >          |
| SIP服务器IP       |     |    | 请输入 >                      | 管理机IP            |    |    | 请输入 >          |
| 中心平台IP<br>返回 ★ |     |    | ·**\$\$ <b>、 、</b><br>确认 # | SIP服条器IP<br>返回 ★ |    |    | 请输入 ><br>确认 #) |

人脸门口机 用户手册

图 2-2 主门口机网络配置 图 2-3 从门口机网络配置

- 4. 根据界面提示修改相关参数: IP 地址、子网掩码、默认网关,关联的 SIP 服 务器 IP, 管理机 IP、中心平台 IP 及中心平台端口。
- 5. 网络配置完成后,按\*号键保存退出网络配置界面。

# 2.1.2 配置本机信息

本机配置中,您可以配置门口机的编号信息,及识别参数等。

#### 操作步骤

- 1. 同时长按\*号键和#号键,进入管理员认证界面。
- 2. 进行管理员认证,进入配置界面。
  - 使用面部识别,刷管理员卡片或使用管理员指纹认证通过。
  - 按#号键,使用密码认证登录。
- 3. 根据界面提示切换选择**本地配置**,进入参数配置界面。

|      | 本地 | 記置 |        |          | 本地 | 記置 |       |
|------|----|----|--------|----------|----|----|-------|
| 期号   |    |    | 请输入 >  | 期号       |    |    |       |
| 幢号   |    |    | 请输入 >  | 序号       |    |    | 请输入 > |
| 单元号  |    |    | 请输入 >  | 小区编号     |    |    | 请输入 > |
| 层号   |    |    | 请输入 >  | 屏幕亮度     |    |    | 请输入 > |
| 序号   |    |    | 请输入 >  | 通道模式     |    |    |       |
| 小区编号 |    |    | 请输入 >  | 语言诜择     |    |    |       |
| 返回 ★ |    |    | 确认 (#) | 返回 \star |    |    | 确认 🗶  |

图 2-4 门口机本机配置

#### 图 2-5 围墙机本机配置

# 配置门口机编号

本机配置中,您可以配置门口机的编号信息,如几期、几楼、几层等。

- 根据界面提示配置门口机信息,包括门口机期号、幢号、单元号、层号、序 号及小区编号。
- 2. 可选操作: 根据需要开启通道模式。

## ĺĺi 说明

通道模式开启后,住户可直接通过,无需进行验证开门。

3. 编号配置完成后,按\*号键返回保存并退出。

i 说明

- 主门口机:序号为0;从门口机:序号大于0(从门口机序号范围为1至 99)。
- 1个单元至少配有1台主门口机;1台主门口机最多可配8台从门口机。

# 口罩识别参数配置

开启口罩识别模式,在特殊情况下,匹配佩戴口罩的住户照片进行识别认证。

#### 操作步骤

- 1. 根据界面提示选择并启用带口罩人脸识别。
- 2. 设置识别通道等级。
  - 设置通道识别等级为低时,用户不带口罩认证通过,设备无特殊反应。
  - 设置通道识别等级为中时,用户不带口罩认证通过,设备开门并出现口 罩佩戴提醒。
  - 设置通道识别等级为高时,用户不带口罩认证通过,设备不予开门。
- 3. 配置(口罩人脸&正常底图)1:N阈值比对及环保模式(口罩人脸&正常底 图)1:N阈值比对参数。
- 4. 配置完成后,按\*号键返回保存并退出。

### 2.1.3 用户管理

# 登录用户管理界面

操作步骤

- 1. 同时长按\*号键和#号键,进入管理员认证界面。
- 2. 进行管理员认证,进入配置界面。

- 使用面部识别,刷管理员卡片或使用管理员指纹认证通过。
- 按#号键,使用密码认证登录。
- 3. 根据界面提示切换选择选择用户管理,按#号键进入用户配置界面。

# 添加新用户

在用户管理界面,您可以添加新用户,配置用户的房间信息,卡片信息,人脸 信息和指纹信息。

# 操作步骤

1. 选择+添加用户,按#号键确认进入新用户添加界面。

|      | 添加/    | 用户      |        |
|------|--------|---------|--------|
| 房间号  |        |         | 请输入 >  |
| 卡片   |        |         | 请录入 >  |
| 人脸   |        |         | 请录入 >  |
| 指纹   |        |         | 请录入 >  |
| 用户权限 |        |         | 普通用户 > |
|      |        |         |        |
| 返回 ★ | 上一项(2) | 下一项 (8) | 确认 (#) |

#### 图 2-6 添加新用户

- 2. 设置房间号。
- 3. 设置卡片。
  - 1)选择*卡片*,选择+添加卡片并按#号键确认。
  - 2) 手动输入卡号或在门口机刷卡区域刷卡自动获取卡号。

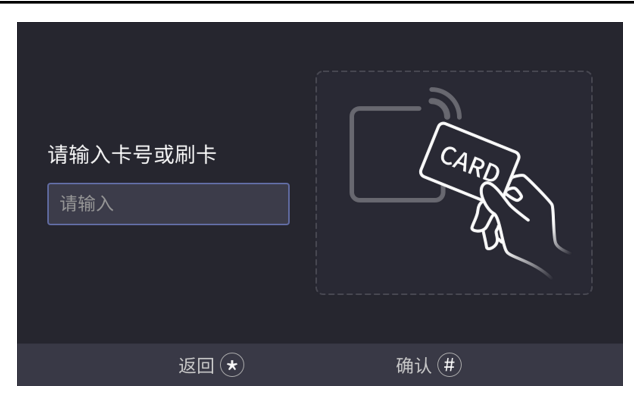

- 图 2-7 添加卡片
- 3) 按\*号键返回并保存卡片。
- 4. 录入人脸。
  - 1) 选择人脸,按#号键进入人脸录入界面。
  - 2) 按#号键进行拍照,录入人脸后,再按#号键保存。

〔〕〕 说明

- 若拍照效果不满意可按\*号键进行重拍。
- 设备最多可录入 5000 张人脸图片,具体参数以设备型号为准。
- 1个用户只可录入1张人脸照片。人脸录入的具体参数要求见*人脸 采集要求*。
- 5. 录入指纹,当前支持录入10000个用户,每个用户最多可录入10枚指纹。
  - 1)选择指纹,按#号键进入指纹录入界面。
  - 2) 选择+**添加指纹**,按#号键进行添加。

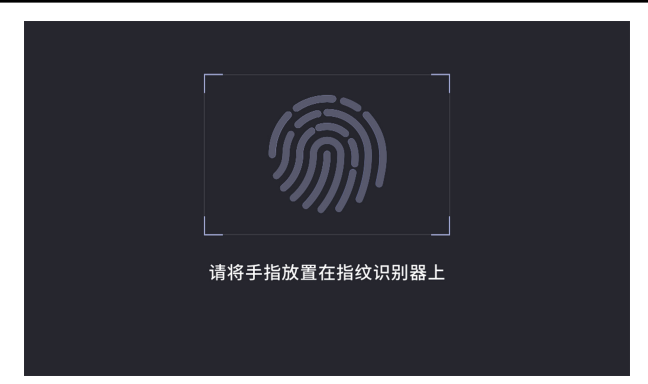

#### 图 2-8 添加指纹

- 3) 将手指置于门口机前面板指纹录入区域中心,将指腹对准采集窗口。
- 4) 录入完成后, 按\*号键返回并保存指纹。

# []\_∎ 说明

- 手指指纹与传感器接触面积的大小决定了所采集指纹的信息量大小。
- 采集时请将手指完全覆盖采集面板,以确保指纹采集的面积。
- 为了提高指纹质量,我们建议使用食指或中指来采集指纹。
- 仅部分设备支持指纹功能,请以具体设备为准。
- 6. 设置用户权限为普通用户或管理员。

7. 按\*号键返回,根据界面提示按#号键保存用户并返回用户管理界面。

# 2.1.4 版本查询

可查看设备版本信息及门口机二维码。

#### 操作步骤

- 1. 同时长按\*号键和#号键,,进入配置界面。
- 2. 点击*关于*。

#### 结果说明

可查看当前门口机的设备型号、系统版本及门口机二维码。

# 2.2 门口机通话操作

门口机支持呼叫用户或管理中心。

# 2.2.1 呼叫住户

## 主/从门口机呼叫住户

在主/从门口机主界面,点击任意数字键进进入呼叫菜单界面。 输入**房间号**,再次按下呼叫按键呼叫住户。

🛄 说明

- 主、从门口机均支持梯控功能,即呼叫住户成功后,在室内机上点击 开锁键,电梯会自动抵达门口机所在楼层,并开放住户所在楼层的权 限(呼梯功能只有当配置完梯控器,且完成门口机相应的梯控配置后 才可生效)。
- 门口机梯控配置:在批量配置工具中,通过路径 /7口机远程配置 → 对讲 → /7禁与梯控,设置电梯号、梯控器类型、负楼层数并设置 接口类型为 RS485 或 网口,设置开启梯控。
   在批量配置工具中,通过路径 /7口机远程配置 → 系统 → RS485
   进入 RS485 配置界面,设置码率为 38400(适用于 DS-K2201梯控器)
   或 19200(适用于 DS-K2210梯控器),设置工作模式为梯控。

### 围墙机呼叫住户

在围墙机主界面,点击呼叫按键进入呼叫界面。 输入**幢号 + # + 单元号 + # + 房间号**,再次按下呼叫按键呼叫住户。

# 2.2.2 呼叫中心

从主/从门口机主界面,点击任意数字键进进入呼叫菜单。

根据界面提示,点击呼叫管理中心按键进行呼叫。呼叫过程中,点击\*号键可挂断。

# 2.3 开门说明

门口机支持多种开门方式:密码开门,刷卡开门,人脸开门和指纹开门。

# 2.3.1 密码开门

## 普通密码开门

在门口机主界面,点击任意数字键进入呼叫菜单界面。

输入【#+房间号+密码+#】进行开门操作。

# 🛄 说明

初始开门密码为123456。

#### 公共密码开门

☐ i 说明

通过 iVMS-4200 客户端进行远程设置公共密码后,可使用公共密码进行 开门。

在门口机主界面,点击任意数字键进进入呼叫菜单界面。 输入【# + 公共密码 + #】进行开门操作。

# 2.3.2 刷卡开门

☐i 说明

您需要在本地用户管理中录入卡片信息,或通过 iVMS-4200 客户端远程录入卡片信息。

在门口机刷卡区域,刷卡开门。

# 2.3.3 指纹开门

ĺ́́́і 说明

- 仅部分设备支持指纹功能,请以具体型号为准。
- 您需先在本地用户管理中录入指纹信息,或通过 iVMS-4200 客户端远程录入 指纹信息。

在门口机指纹窗口,按压手指,通过指纹识别开门。

# 2.3.4 人脸开门

# ☐ i 说明

您需要在本地用户管理中录入人脸信息,或通过 iVMS-4200 客户端远程录入人脸信息。人脸录入的具体要求见*人脸采集要求*。

正视门口机主界面,摄像头识别到人脸后,可进行人脸开门。

# 3 网页端操作说明

# 3.1 预览

输入设备 IP 地址,回车进入登录界面。 输入用户名及密码登录后,进入预览界面。

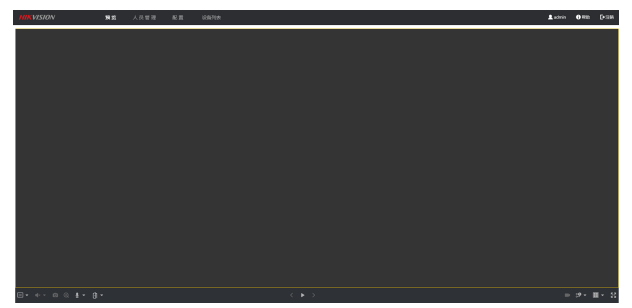

图 3-1 预览界面

- 在预览界面中,可控制预览、录像、抓图、对讲、音频的开启和关闭。
- 预览码流类型可以设置为主码流和子码流。
- 可通过点击 🕕 ,进行远程开门。
- 仅 IE 浏览器与 Google 浏览器支持对讲功能,具体操作请以实际设备界面为 准。

# 3.2 人员管理

在人员管理界面中,可对人员信息进行添加、删除和查询。 单击*人员管理*,进入配置界面。 单击*添加*,输入人员名称、层号、房间号等信息,可添加人员。 单击编辑按钮,可编辑人员信息。 勾选需要删除的人员信息,单击*删除*可删除人员。 在关键字区域输入关键字,单击*置找*,符合要求的人员信息将会出现在列表中。 在操作栏单击*查看人脸*可查看用户录入的人脸照片。

# 3.3 参数配置

### i说明

请先单击 IE 浏览器页面右上角 □ → Internet 选项 → 安全,取消勾选启用 保护模式。

# 3.3.1 本地参数配置

#### 播放参数

- 码流类型:根据实际情况设置主码流或子码流。
- 抓图文件格式:设置抓取的图片的保存格式。

#### 录像文件

录像文件保存路径:录像文件存放在本地的路径,可选择*浏览*更改路 径,单击*打开文件夹*可打开存档路径下的文件夹。

#### 抓图和剪辑

预览抓图保存路径:抓图文件在本地存放的路径,可选择*浏览*更改路径,单击*打开文件夹*可打开存档路径下的文件夹。

# []] 说明

仅 IE 浏览器和 Google 浏览器支持保存路径的配置,其他浏览器默认为 C 盘下载路径,具体操作请以实际设备界面为准。

# 3.3.2 系统配置

在系统配置栏中,您可查询设备信息,设置系统时间,进行系统维护并配置用 户信息等。

单击 配置 → 系统,进入配置界面。

# 基本信息

单击 *系统设置 → 基本信息*进入配置界面。

设备系统信息包括设备名称、设备编号、设备语言、设备系统类型、设 备型号、 序列号、版本信息、通道个数、报警输入输出数等。在该界 面,您可以设置门口机的**设备名称**和**设备编号**。选择适配的**设备语言**和 **设备系统类型**。

# 时间配置

单击 *系统设置 → 时间配置*进入时间配置界面,您可以设置设备的校时方式。

# NTP 校时

选择 NTP 校时,设置 NTP 服务器地址、NTP 端口号和校时时间间隔,设备即按照设置每隔一段时间校时一次。

#### 手动校时

选择**手动校时**并设置时间,设备将根据设置的事件进行一次校时。如 果勾选**与计算机时间同步**即可保持设备与本地计算机时间一致。

ĺÌі说明

参数配置完成后,点击保存配置生效。

# 系统维护

单击*系统维护*,进入配置界面。

| 重启     |            |            |         |        |     |
|--------|------------|------------|---------|--------|-----|
| 重新启动设备 | 重启         |            |         |        |     |
| 恢复参数 🌗 |            |            |         |        |     |
|        | 简单恢复       |            |         |        |     |
|        | 完全恢复       |            |         |        |     |
| 参数导出   |            |            |         |        |     |
| 设备参数 ✓ | 导出         |            |         |        |     |
| 参数导入   |            |            |         |        |     |
| 设备参数 🔍 |            |            |         |        | 导入  |
| 升级     |            |            |         |        |     |
| 主程序    |            |            |         |        | 升级  |
|        | 说明: 升级过程需要 | 图1-10分钟,请不 | 要关闭电源,完 | 成升级后将自 | 动重启 |

#### 图 3-2 系统维护

- 重启设备:单击*重启*进行设备的重启。
- 恢复默认值:将设备参数恢复至出厂设置。 简单恢复

简单恢复设备参数,指除 IP 地址、子网掩码、网关等信息外,其 它参数均恢复到出厂设置。

#### 完全恢复

完全恢复设备参数到出厂设置。

- 设备参数:用于导出设备参数文件,可方便用于对设备进行相同参数 的配置。
  - 1. 单击设备参数,显示文件加密配置。
  - 2. 设置加密密码,对导出的设备参数文件进行加密。
  - 3. 单击确定,选择存储路径进行导出。
- 参数导入:设备参数用于导入设备参数文件,可方便用户对设备进行 相同参数的配置。
  - 1. 单击*浏览*,选择设备参数文件的存储路径,单击*打开*。
  - 2. 单击*导入*,将显示提示信息。
  - 3. 单击确定,输入加密密码,确定后导入设备参数文件。
- 升级: 当设备程序需要更新时,可进行设备升级。

当设备需要升级时,您可将升级程序拷贝到本地计算机,单击*浏览*选 择升级文件存放的路径,单击**升级**开始升级。

ĺ́Ĵi 说明

升级成功后,设备将自动重新启动,升级过程中请勿关闭电源。

# 用户管理

单击*用户管理*,进入配置界面。

当使用设备缺省用户名(admin)登录系统时,您可以根据实际需求, 单击修改用户密码。

| 用户修改 |       |    | ×  |
|------|-------|----|----|
|      |       |    |    |
| 用户名  |       |    |    |
| 用户类型 | 管理员   |    |    |
| 旧密码  |       |    |    |
| 新密码  | ••••• |    |    |
|      |       |    |    |
| 密码确认 | ••••• |    |    |
|      |       |    |    |
|      |       | 确定 | 取消 |
|      |       |    |    |

#### 图 3-3 修改用户信息

# <u>/</u>]注意

- admin 为缺省用户,此用户名不可修改,只能修改其密码。
- 为了保证账户信息的安全,建议设置的密码长度达到8<sup>~</sup>16位,且 至少由数字、小写字母、大写字母和特殊字符(!"#\$%&'()\*
   +,-./:;<=>?@[\]^\_`{|}<sup>~</sup>空格)中的两种或两种以上类型组合而成,并且不能包含用户名。

 密码长度小于8位、密码只包含1类字符、密码与用户名一样或密码 是用户名的倒写,以上几类密码属于风险密码,为更好保护您的隐私 并提升产品安全性,建议您将风险密码更改为高强度密码。

密码强度规则如下:
1.如果设置的密码包含三种或三种以上类型(数字、小写字母、大写字母、特殊字符),属于强密码。
2.如果设置的密码为数字和特殊字符组合、小写字母和特殊字符组合、大写字母和特殊字符组合、小写字母和大写字母组合中的一种,属于中密码。
3.如果设置的密码为数字和小写字母组合、数字和大写字母组合,

3. 如果设直的密码为数子和小与子母组合、数子和人与子母组合, 属于弱密码。

### 在线用户

单击 *用户管理 → 在线用户*,进入配置界面。用户可查看登录到该设 备上的所有用户信息,主要包括序号、登录的用户名、用户类型、IP 地 址和用户操作时间,单击*刷新*可即时刷新当前用户信息。

| 在线 | 用户列表  |      |              | 刷新                  |
|----|-------|------|--------------|---------------------|
| 序号 | 用户名   | 用户类型 | IP地址         | 用户操作时间              |
| 1  | admin | 管理员  | 10.7.115.12  | 2019-02-28 10:30:24 |
| 2  | admin | 管理员  | 10.7.115.101 | 2019-02-28 10:30:30 |
| 3  | admin | 管理员  | 10.7.115.12  | 2019-02-28 10:31:16 |
|    |       |      |              |                     |

#### 图 3-4 在线用户查看

# / 注意

- 如果 IP 地址、用户名一致,将只显示一条用户登录信息。
- 在线用户界面最多可显示 30 条用户登录信息。

#### 布防一览

单击 *用户管理 → 布防一览*进入配置界面。用户可查看设备的布防 信息,主要包括序号、布防类型及 IP 地址,单击*刷新*可即时刷新当前 布防信息。

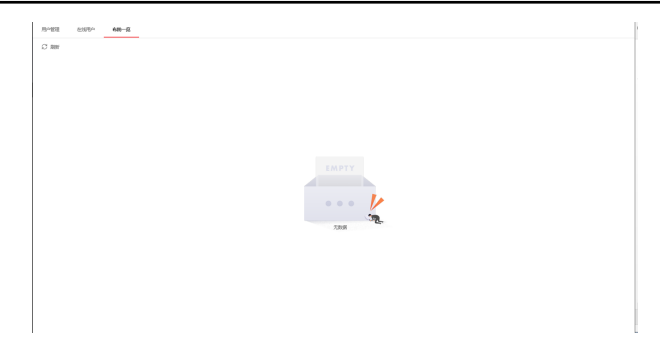

# 图 3-5 布防信息查看

# 3.3.3 网络配置

# TCP/IP 配置

操作步骤

1. 单击 配置 → 网络 → 基本配置 → TCP/IP,进入配置界面。

|          | 自动获取              |
|----------|-------------------|
| 设备IPv4地址 | 10.7.114.211      |
| IPv4子网掩码 | 255.255.255.0     |
| IPv4默认网关 | 10.7.114.254      |
| 物理地址     | 44:40:b0:3f:ba:cf |
| MTU      | 1500              |
| 报警中心IP   | 0.0.0.0           |
| 报警中心端口   | 0                 |
|          |                   |

#### DNS服务器配置

| 首选DNS服务器 | 114.114.114.114 |
|----------|-----------------|
| 备用DNS服务器 | 8.8.8.8         |
|          |                 |

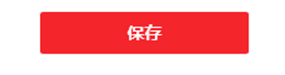

图 3-6 TCP/IP 配置

- 2. 配置网络参数。
  - 手动输入设备 IPv4 地址、IPv4 子网掩码、IPv4 默认网关、首选 DNS 服 务器地址及备用服务器地址。
  - 勾选**自动获取**,设备可自动获取网络地址及相关网络参数。
- 3. 配置报警中心 IP 及报警中心端口。
- 4. 单击保存完成配置。

# 端口配置

端口配置参数包括 HTTP 端口、RTSP 端口和服务端口。通过网络访问设备时可根据需要设置相应的端口。

#### 操作步骤

1. 单击 配置 → 网络 → 基本配置 → 端口,进入配置界面。

2. 当存在端口冲突时需要修改端口号。

#### HTTP 端口

使用浏览器登录时需要在地址后面加上修改的端口号。如当 HTTP 端口 号改为 81 时,当您使用浏览器登录时,需要输入 http://192.0.0.65: 81。

### HTTPS 端口

使用浏览器登录时需要在地址后面加上修改的端口号。如当 HTTPS 端口号修改为 81 时,当您使用浏览器登录时,需要输入 https:// 192.0.0.65:81。

#### 服务端口

当使用客户端登录到设备时,当您修改了服务端口,您需要在登录界面 输入端口号才能正常登录设备。

#### 🛄 说明

请不要随意修改缺省端口参数。

3. 单击保存完成配置。

# SIP 配置

SIP 服务器可以让在不同网段间的终端进行通话,如果不注册,则只能使同一网段的终端之间通话。注册 SIP 服务器成功后,终端之间可以通过 SIP ID 的方式来拨号完成呼叫。

#### 操作步骤

1. 单击 网络 → 基本配置 → SIP ,进入配置界面。

□ 启用VOIP网关

| 注册用户名 |     |    |
|-------|-----|----|
| 注册密码  |     |    |
| 服务器地址 |     |    |
| 服务器端口 |     |    |
| 注册时效  | 60  | 分钟 |
| 注册状态  | 未注册 |    |
| 品     |     |    |
| 显示用户名 |     |    |
|       |     |    |

图 3-7 SIP 配置

保存

- 2. 勾选*启用 VOIP 网关*。
- 3. 输入注册用户名和注册密码。
- 4. 配置 SIP 服务器地址和服务器端口。
- 5. 输入拨号号码及显示用户名。
- 6. 单击保存,完成配置。

# SNMP 配置

设备支持 SNMP 网络管理协议,您可根据需要选择相应的配置。通过配置 SNMP 协议可实现对设备参数的获取和接收设备的报警异常信息。

#### 操作步骤

1. 单击 配置 → 网络 → 高级配置 → SNMP 配置,进入配置界面。

2. 启用 SNMPv1/v2 协议。

| SNMP | v1/v2 |
|------|-------|
|------|-------|

|         | □ 启用SNMPv1    |
|---------|---------------|
|         | 启用SNMPv2c     |
| 读共同体名称  | public_read   |
| 写共同体名称  | private_write |
| Trap地址  | 192.0.0.64    |
| Trap端口  | 162           |
| Trap团体名 | public_trap   |

图 3-8 SNMPv1/v2 协议配置

- 1) 勾选启用 SNMPv1 或启用 SNMPv2c。
- 2) 分别设置写共同体名称和读共同体名称。
- 3) 设置 **Trap 管理地址**,设备可向管理站发送报警和异常信息,通过设置 Trap 端口可接收设备的信息。
- 4) 您可根据需要修改 SNMP 端口信息。

# ☐i 说明

SNMP v1/v2 可能存在信息泄露风险,建议使用 SNMP v3。

3. 启用 SNMPv3 协议。

|          | □ 启用SNMPv3       |
|----------|------------------|
| 读安全名称    |                  |
| 安全级别     | no auth, no priv |
| 认证算法     | ● MD5 ○ SHA      |
| 认证密码     |                  |
| 私钥算法     | ● DES ○ AES      |
| 私钥密码     | ••••             |
| 写安全名称    |                  |
| 安全级别     | no auth, no priv |
| 认证算法     | ● MD5 ○ SHA      |
| 认证密码     |                  |
| 私钥算法     | ● DES ○ AES      |
| 私钥密码     | •••••            |
| SNMP其他配置 |                  |
| SNMP端口   | 161              |
|          |                  |
|          | 保存               |
|          |                  |

图 3-9 SNMPv3 协议配置

1) 勾选**启用 SNMPv3**。

SNMP v3

- 配置设备读、写安全名称及等级,认证算法及密码,相应私钥算法及密码等信息。
- 3) 配置 SNMP 端口。
- 4. 单击保存完成配置。

# FTP 配置

通过配置 FTP 参数可将设备的抓图文件上传至设定的 FTP 服务器上。

#### 操作步骤

1. 单击 配置 → 网络 → 高级配置 → FTP ,进入配置界面。

| 启用FTP  |       |        |              |
|--------|-------|--------|--------------|
|        | 服务器类型 | 服务器IP  | $\checkmark$ |
|        | 服务器IP |        |              |
|        | 端口    | 21     |              |
| 🗌 启用匿名 |       |        |              |
|        | 用户名   |        |              |
|        | 密码    |        |              |
|        | 目录结构  | 使用二级目录 | $\checkmark$ |
|        | 一级目录  | 栋号单元号  | $\checkmark$ |
|        | 二级目录  | 时间     | $\checkmark$ |
| 图片命名规则 |       |        |              |
|        | 分隔符   | _      |              |
|        | 命名项   | 选项1    | ~            |
|        | 命名元素  | 时间     | ~            |
|        |       |        |              |
|        |       | 保存     |              |
|        |       |        |              |

图 3-10 FTP 配置

- 2. 勾选启用 FTP,并选择服务器类型,配置服务器 IP、端口、登录 FTP 的用户 名和密码。
- 3. 可选操作: 勾选**启用匿名**,则不需配置用户名及密码。

- 4. 配置文件的保存路径可设置为**保存在根目录、使用一级目录**或使用二级目录。
  - 一级目录可选择设备名、设备 IP、时间和栋号单元号进行定义。
  - 二级目录可选择栋号单元号和门口机编号进行定义。
- 5. 根据需要可设置 FTP 抓图的图片名,可设置分隔符、命名项和命名元素。
- 6. 单击保存完成配置。

# ☐ i 说明

服务器地址可以选择 IP 地址。

# 平台接入设置

设备接入萤石云平台,可通过移动客户端对设备进行操作。

#### 操作步骤

1. 单击 配置 → 网络 → 高级配置 → 平台接入 ,进入配置界面。

| 平台接入方式  | 〒石云 ▼                                         |       |
|---------|-----------------------------------------------|-------|
|         | ✓ 启用                                          |       |
| 接入服务器IP | litedev.ys7.com                               | 🗌 自定义 |
| 注册状态    | 在线                                            |       |
| 验证码     | •••••                                         |       |
|         | 6-12位字母或数字,区分大小写,为了确保设备安全,建议设置8位以上的大小写字母+数字组合 |       |
|         | 保存                                            |       |

# 图 3-11 平台接入配置

- 2. 选择平台接入方式。
- 3. 勾选启用, 配置服务器地址并设置设备接入服务器 IP 和验证码。
- 4. 单击保存完成配置。

# 🛄 说明

- 验证码用于移动客户端添加设备时使用,可修改,请妥善保管。
- 建议设置的验证码为6<sup>~</sup>12位字母或数字,区分大小写,为了确保安全,建议设置8位以上的大小写字母+数字组合。

# 3.3.4 视音频配置

# 视频配置

操作步骤

1. 单击 配置 → 视音频 → 视频,进入配置界面。

| 码流类型 | 主码流       | ~            |     |
|------|-----------|--------------|-----|
| 视频类型 | 复合流       | ~            |     |
| 分辨率  | 1280*720P | $\checkmark$ |     |
| 码率类型 | 变码率       | ~            |     |
| 图像质量 | <b>中</b>  | ~            |     |
| 视频帧率 | 25        | ▼ f          | ps  |
| 码率上限 | 2048      | k            | Cbp |
| 视频编码 | H.264     | $\checkmark$ |     |
| 帧间隔  | 50        |              |     |
| 音频编码 | G.711ulaw | ~            |     |
|      |           |              |     |
|      | tat=      |              |     |

图 3-12 视频配置

#### 2. 配置视频参数。

# 码流类型

可设置主码流和子码流的视频参数。

#### 视频类型

可设置视频类型为复合流或视频流,复合流包含视频流和音频流。

#### 分辨率

主码流分辨率 1280\*720P 和 1920\*1080P 可选,子码流分辨率可设置为 640\*480P 或 1280\*720P,您可根据实际需求选择相应的分辨率。

#### 码率类型与码率上限

设备支持选择码率类型为定码率,定码率表示以设置的固定码率传输。 码率上限可设置范围为: 32 ~ 16384。

#### 图像质量

可设置图像的质量等级。

#### 视频帧率

表示视频每秒的帧数,可根据实际情况进行设置。

#### 视频编码

码流可设置为 H. 264,视频编码类型请以具体型号为准。

#### I帧间隔

前后两个关键帧之间的帧数,可设置范围为:1~400。

#### 音频编码

设备支持音频码率类型为 G. 711ulaw。

3. 单击保存完成配置。

#### 音频配置

单击 **配置 → 视音频 → 音频** 可进入音频配置界面。

您可进行设备输入音量及输出音量的配置,拖动滑块或在输入框内输入数值进行调节,可调节范围为:0<sup>~100</sup>。调节完成后单击**保存**完成配置。

# 3.3.5 图像配置

可根据设备的实际安装环境微调对应的显示设置参数。

#### 操作步骤

1. 单击 **配置 → 图像配置 → 显示设置**,进入配置界面。

| 视频制式 | PAL(50HZ) | × |
|------|-----------|---|
| 宽动态  | 关闭        | ~ |

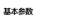

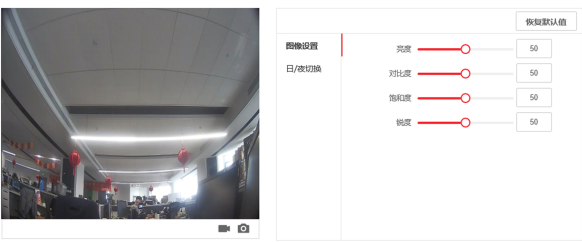

#### 图 3-13 显示设置

- 2. 根据实际需求选择视频制式为 P 制或 N 制。
- 3. 可选操作: 启用宽动态,并设置宽动态等级。
- 4. 配置图像参数。
  - 通过拖动进度条调整预览画面的亮度、对比度、饱和度和锐度。
  - 通过在输入框中输入相应数值调整画面。

#### [\_**i**] 说明

- 若当前设置值不符合预期,可单击恢复默认值恢复至初始状态。
- 亮度、对比度、饱和度和锐度的可调节范围均为: 0~100。
- 5. 配置日夜切换参数。
  - 1) 设置日/夜切换模式为白天模式或 夜晚模式。
  - 2)设置自动模式,并设置**灵敏度**,当设备感知环境亮度低时将自动开启夜 晚模式。
  - 3) 设置定时模式,配置开始时间及结束时间。

### i说明

白天时段为白天开始时间至白天结束时间,其余时段默认为夜晚时段。

6. 单击保存完成配置。

# 3.3.6 事件配置

当事件发生时,将触发报警联动。

# 移动侦测配置

移动侦测功能常用于自动联动报警上传。

#### 操作步骤

### 1. 单击 配置 → 事件 → 移动侦测,进入配置界面。

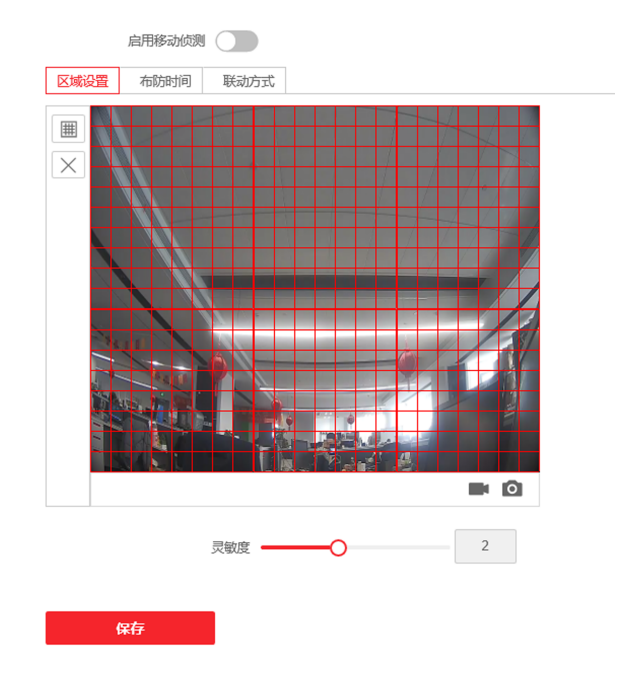

#### 图 3-14 移动侦测

- 2. 滑动滑块启用移动侦测。
- 3. 单击*绘制区域*,在画面中单击鼠标左键并拖动,然后松开鼠标左键,即可完成一个区域的绘制,绘制完毕后单击*停止绘制*。

| 清除绘制区域        | 单击 <i>清除全部</i> 可清除所有绘制区域。 |       |   |
|---------------|---------------------------|-------|---|
| 设置移动侦测灵敏<br>度 | 拖动进度条可设置区域的灵敏度,<br>敏度越高。  | 数字越高, | 灵 |

〔**〕i** 说明

当灵敏度为0时,移动侦测将不起作用。

**4.** 布防时间设置,设备默认全天布防,单击布防的时间段,可显示并调整移动 侦测的布防时间。

🔃 说明

- 若其他时间段也需要设置成相同的布防时间,单击时间轴右侧绿色的复 制按钮即可。
- 一天可以进行 8 个时间段的开始时间和结束时间的详细配置。
- 5. 联动方式设置,移动侦测可开启报警联动,联动方式为上传中心。
- 6. 单击*保存*完成配置。

# 门禁事件

操作步骤

1. 单击 配置 → 事件 → 门禁事件,进入配置界面。

|        | 主类型 | 设备事件   | $\checkmark$ |
|--------|-----|--------|--------------|
|        | 次类型 | 主机防拆报警 | ~            |
| ☑ 常规联动 |     |        |              |
| ✔ 上传中心 |     |        |              |
|        |     |        |              |
|        |     |        |              |
|        |     |        |              |
|        |     |        |              |
|        |     |        |              |
|        |     |        |              |
|        |     |        |              |
|        |     |        |              |
|        |     |        |              |
|        |     |        |              |
|        |     |        |              |
| 保存     |     |        |              |

#### 图 3-15 门禁事件配置

- 2. 配置事件主类型,门禁事件的主类型分为设备事件和门事件。
- 3. 配置事件次类型。
  - 当门禁事件主类型选择为**设备事件**时,次类型为**主机防拆报警**。
  - 当门禁事件主类型选择为**门事件**时,次类型为**门打开超时**。

4. 联动方式设置: 门禁事件可触发报警联动, 联动方式可选择上传中心。

5. 单击*保存*完成配置。

# 3.3.7 对讲配置

# 编号配置

标识设备所在组织及其编号。

# 操作步骤

1. 单击 配置 → 对讲配置 → 编号配置,进入配置界面。

| 设备类型  | 门口机 | ~ |
|-------|-----|---|
| 期号    | 1   |   |
| 幢号    | 1   |   |
| 单元号   | 1   |   |
| 层号    | 1   | ~ |
| 门口机编号 | 0   |   |
| 小区编号  | 0   |   |
|       |     |   |
|       | 保存  |   |

图 3-16 编号配置

2. 选择设备类型为门口机或围墙机。

3. 配置设备所在期号、幢号、单元号、层号、门口机编号和小区编号。

4. 单击*保存*完成配置。

# 设备组网通信参数配置

操作步骤

1. 单击 配置 → 对讲配置 → 设备组网通信参数配置,进入配置界面。

| 注册号码        | 10010100000 |
|-------------|-------------|
| 注册密码        |             |
| 管理机IP       | 0.0.0.0     |
| 管理机SIP客户端端口 | 5060        |
| 私有SIP服务器IP  | 0.0.0.0     |
| 私有SIP服务器端口  | 5065        |
| 本地SIP客户端端口  | 5060        |
|             |             |

图 3-17 设备组网通信参数配置

保存

- 2. 配置关联设备参数。
  - 1) 配置关联管理机 IP, 管理机 SIP 客户端端口。
  - 2) 配置私有 SIP 服务器 IP 地址、私有 SIP 服务器端口及本地 SIP 客户端端口。
- 3. 输入设备注册密码。
- 4. 单击*保存*完成配置。

#### 通话设置

您可拖动滑块配置最大通话时长与最大留言时长,单击保存完成配置。

□́i 说明

最大通话时长与最大留言时间的配置范围均为: 0 s ~ 100 s。

# 对讲协议配置

当需要切换对讲协议以匹配设备系统时,可在该界面进行切换。

操作步骤

1. 单击 配置 → 对讲配置 → 对讲协议,进入配置界面。

# 人脸门口机 用户手册 <sup>启用1.0%议</sup> ①

图 3-18 对讲协议配置

- 2. 滑动滑块启用对讲1.0 协议。
- 3. 单击保存配置生效。

# 3.3.8 门禁配置

# 门控配置

操作步骤

1. 单击 配置 → 门禁配置 → 门控配置,进入配置界面。

| Ú      | 门1    |    |      | ~ |
|--------|-------|----|------|---|
| 门名称    |       |    |      |   |
| 门磁类型   | () 常闭 |    | ● 常开 |   |
| 门锁动作时间 | 15    |    |      | S |
|        |       |    |      |   |
|        |       | 保存 |      |   |
|        |       |    |      |   |

- 图 3-19 门控配置
- 2. 选择门,并设置门名称。
- 3. 配置门磁类型及门锁动作时间。
- 4. 单击*保存*配置生效。

# 权限密码配置

为提高密码安全性,建议定期修改权限密码。

#### 操作步骤

1. 单击 **配置 → 门禁配置 → 权限密码**,进入配置界面。

| 密码类型 | 公共密码1 | ~ |
|------|-------|---|
| 密码   |       |   |
| 密码确认 |       |   |
|      |       |   |
|      | 保存    |   |

#### 图 3-20 权限密码配置

- 2. 选择密码类型。
- 3. 输入旧密码、密码及密码确认修改密码。

# <u>/</u>]注意

为杜绝安全隐患,请您务必在初次登录后及时修改初始密码,以防他人未经 授权登录您的设备或造成其他不良后果。

4. 单击保存密码修改完成。

# 梯控参数配置

操作步骤

1. 单击 配置 → 门禁配置 → 梯控参数,进入配置界面。

□ 是否开启梯控

| 电梯号   | 电梯号1     | $\checkmark$ |
|-------|----------|--------------|
| 梯控器类型 | DS-K2210 | $\checkmark$ |
| 接口类型  | RS485    | $\checkmark$ |
| 负楼层数量 |          |              |
|       |          |              |
|       | 保存       |              |

图 3-21 梯控参数配置

- 2. 勾选是否开启梯控。
- 3. 配置电梯号、梯控器类型及接口类型。

〔**〕i** 说明

- 仅主门口机支持梯控配置。
- 若梯控器接口类型选择**网口**, 需进行 IP 地址、端口号、用户名及密码配置。
- 人脸门口机支持通过 RS-485 线连接梯控器。
- 开门时间的设置范围为: 1 ~ 255 秒。
- 4. 单击保存完成配置。

# RS-485 配置

配置外接梯控器或读卡器工作模式。

#### 操作步骤

1. 单击 **配置 → 门禁配置 → RS485 参数**,进入配置界面。

| 编号   | 1  | ~ |
|------|----|---|
| 工作模式 | 禁用 | ~ |
|      |    |   |
|      | 保存 |   |

#### 图 3-22 RS-485 配置

- 2. 选择设备编号。
- 3. 配置设备工作模式。

☐i 说明

编号1可设置工作模式为梯控,编号2可设置工作模式为读卡器。

4. 单击保存完成配置。

# 3.3.9 智能配置

# 智能配置模式

# 1. 单击 配置 → 智能配置,进入配置界面。

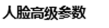

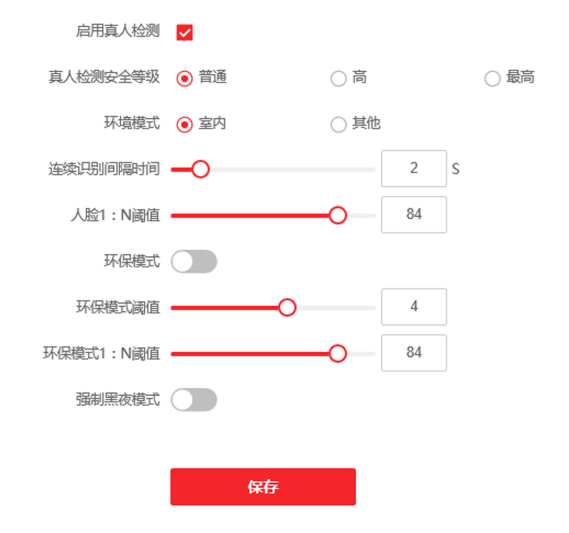

图 3-23 智能配置模式

- 2. 滑动开启*真人检测*并配置真人检测阈值等级。
- 3. 根据环境,选择环境模式为*室内*或其他。
- 4. 配置人脸连续识别时间间隔及人员 1: N 匹配阈值。
- 5. 可选操作:滑动开启 强制黑夜模式,设备强制开启红外识别。
- 6. 单击*保存*完成配置。

# 区域配置

绘制识别区域的位置及大小。

#### 操作步骤

- 1. 单击 配置 → 智能配置 → 区域配置,进入配置界面。
- 2. 拖动识别区域框改变识别区域的大小。
- 3. 单击保存配置生效。

# 3.4 外接设备管理

在设备列表界面中,可对关联设备进行管理。

## 添加关联设备

单击*添加*可添加关联室内机或从门口机,输入设备相关参数,单击*确认*进行添加。

单击*导入*,下载导入模板,填写相关设备信息,可批量导入关联设备。

# ⚠ 注意

批量导入设备信息时,将自动清空原有数据。

# 导出设备信息

单击*导出*,可将关联设备信息导出到指定路径。

#### 升级关联设备

单击*上传升级包*,单击*浏览*选择升级包程序进行上传。

单击*室内机定时升级*,滑动*启用自动升级*并设置开始时间及结束时间, 设备将在设定时间内进行自动升级。

# 查看升级状态

单击*升级状态*可查看关联设备当前版本。

# 4 客户端远程操作

您可以通过 iVMS-4200 客户端软件配置可视对讲系统及管理可视对讲产品(包括室内机、门口机、管理机等)。

# 4.1 修改设备网络参数

前提条件

远程配置设备前,请确保设备已经激活。

#### 操作步骤

- 1. 在设备管理界面中,单击在线设备。
- 2. 单击 🗹 弹出网络参数修改界面。
- 3. 修改设备 IP 地址、子网掩码、网关等信息。
- 4. 输入设备激活密码。
- 5. 单击保存,修改生效。

🚺 说明

请保持设备 IP 地址与本地计算机 IP 地址处于同一网段内。

# 4.2 添加设备

您可以通过3种方式添加设备:添加在线设备、通过IP地址添加设备和通过IP 段添加设备。

# 4.2.1 添加在线设备

#### 操作步骤

- 1. 单击在线设备搜索。
- 2. 在在线设备区域,选中一款已激活的在线设备,或者按 Shift 或 Ctrl 键选 中多款已激活的在线设备。
- 3. 单击添加,弹出添加对话框。
- 4. 输入设备名称、用户名和密码,单击添加。

🛄 说明

- 只有当别墅门口机添加到客户端软件中后,您才可以对室内机进行远程 配置操作。
- 只有用户名和激活密码一致的在线设备才支持批量激活。

添加成功后,设备信息会列举在设备列表区域。

# 4.2.2 通过 IP 地址添加设备

#### 操作步骤

- 1. 在设备列表区域,单击添加弹出设备添加对话框。
- 2. 选择添加模式为 IP/域名。
- 3. 输入设备相应信息: 名称、地址、用户名和密码。
- 4. 单击*添加*。

# 4.2.3 通过 IP 段添加设备

操作步骤

- 1. 在设备列表区域,单击 添加弹出设备添加对话框。
- 2. 选择 *IP 段*为添加方式,并填写相应的信息: 起始 IP、终止 IP、端口号、用 户名和密码。
- 单击*添加。* 添加成功后,设备信息将显示在设备列表区域中。

# 4.3 客户端本地操作配置

在 *维护与管理 → 系统配置 → 门禁可视对讲*路径下,您可设置来电铃声、 响铃超时时间、与室内机最大通话时间、与门禁设备最大通话时间。

[\_**i**] 说明

- 单击喇叭图标可听到测试铃声。
- 导入的来电铃声, 需为 wav 格式。
- 响铃超时时间:门口机或室内机呼叫客户端时,在无人接听的情况下,客户端可持续响铃的最大时间。响铃超时时间范围为15秒至60秒。

- 与室内机最大通话时间的范围为 120 秒至 600 秒。通话时长超出最大通话时间后,将自动结束通话。
- 与门口机最大通话时间的范围为 90 秒至 120 秒。通话时长超出最大通话时间后,将自动结束通话。

# 4.4 设备管理

设备管理包括添加设备、修改设备、删除设备、远程配置等,具体方式与网页 端配置类似,详见 iVMS-4200 客户端用户手册。

# ĺ́]iì 说明

- 添加第三方门口机编码设备时,客户端仅支持设备信息的管理,不支持直接 预览。第三方编码设备需配合电视墙使用。
- 客户端最多可添加 256 台门口机设备(包含单元门口机和别墅门口机)。

# 4.5 设备预览

在客户端主界面中单击**主预览**,可预览门口机。 在左侧监控点列表中,双击设备或单击播放图标,设备开始预览。 在门口机预览界面,右击鼠标,单击**抓图**可获取当前监视界面截图。

# 4.6 对讲组织架构配置

# 4.6.1 添加组织

操作步骤

1. 在客户端主界面中,单击人员管理,进入配置界面。

2. 单击添加,输入组织名称进行添加。

# 4.6.2 修改/删除组织

- 修改组织:选择一个已添加的组织,单击 🖻 ,可修改组织名称。
- 删除组织:选中一个已添加的组织,单击 X,可删除所选组织。

# [**]i**] 说明

- 删除组织时,请先确认组织下没有人员,否则删除失败。
- 删除上级组织时,会同时删除下级组织。

# 4.7 人员管理

您可进行添加、修改、导入、导出人员信息。

# 4.7.1 添加人员

#### 操作步骤

- 1. 在客户端主界面中,单击人员管理,进入人员信息配置界面。
- 2. 选择组织,并单击添加,弹出人员添加界面。

#### i说明

人员编号将自动生成,但也可手动编辑。

- 3. 配置基本人员参数。
  - 输入人员基本信息:人员姓名、性别、电子邮件、手机号码及有效期限。
     试明

人员姓名长度不得超过15个字符。

2) 单击*添加人脸*,上传人脸图片。

i说明

仅允许上传 jpg 格式的图片。

- 上传图片 单击*上传*,选择人脸图片,单击*打开*进行上传。
- **拍照获取** 单击*拍照*,滑动*启用设备校验*,待人脸采集器初始化成功 后,可拍照获取人脸图片。
- **远程采集** 单击*远程采集*,选择采集设备,单击拍照图片进行照片获 取,单击*确定*完成采集。
- 4. 为人员配置卡片权限。
  - 1) 单击 *凭证 → 卡片*。
  - 2) 单击+,设置卡片类型为*正常卡*,并输入相应卡号。
  - 3) 单击*开始读取*保存卡片。

- 5. 为人员添加指纹权限。
  - 1) 单击 凭证 → 指纹。
  - 2) 选择**采集模式**及采集录入仪。
  - 3) 单击*开始录入*录入指纹。
  - 4) 单击 添加保存指纹。

# 🚺 说明

仅部分型号设备支持指纹录入,请以具体型号为准。

- 6. 单击*访问控制*,勾选需要配置的访问控制权限。
- 7. 绑定设备。
  - 1) 单击住户信息,选择需要绑定的设备。
  - 2) 配置人员所在楼层号及房间号。
- 8. 单击 添加完成配置。

# 4.7.2 修改/删除人员及更换组织

#### 操作步骤

- 1. 在人员管理列表中,勾选需要修改的人员,单击修改。
- 2. 在弹出的窗口中修改人员信息,单击确定保存。
- 3. 勾选需要删除的人员(可多选),单击*删除*,根据提示单击确定定成删除。
- 勾选组织内的人员,单击更换组织,搜索或选择需要移动到的组织,单击确 定,完成组织更换。

# 4.7.3 导入导出人员信息

# 导入人员

#### 操作步骤

- 1. 在人员管理界面中,单击*导入*。
- 2. 在弹出的对话框中,单击...,选择需要导入的 CSV 文件。
- 3. 单击确定,系统将显示导入结果。
- 4. 单击*关闭*完成人员导入。

# 🛄 说明

- 单击**下载人员导入模板**可获取人员信息模板。
- 导入模板中包含以下内容:人员名称、性别、部门编码、证件类型、证件号码、联系电话及联系地址。
- 单次导入的文件中人员数目不能超过 2000 人。
- 若导入的人员编号在客户端数据库中已经存在,系统将自动替换原有人员信息。

# 导出人员

#### 操作步骤

- 1. 在人员管理界面,单击,导出。
- 2. 在弹出的导出人员配置框中,选择人员信息或人脸。

# []] 说明

若需导出人员信息,则需勾选需要导出的人员信息列。

3. 单击*导出*,选择需要导出的路径,单击*保存*。 所有人员信息将导出到指定位置。

# 4.7.4 获取人员

#### 操作步骤

- 1. 在人员管理界面中,单击获取人员。
- 2. 选择需要获取的设备。
- 3. 单击获取,设备中的人员信息将导入到客户端中。

#### 🚺 说明

使用连接方式为 COM 或 EHome 方式添加的设备不支持人员获取功能。

# 4.7.5 批量发卡

#### 操作步骤

- 1. 在人员管理界面中,单击*批量发卡*。
- 2. 单击发*卡配置*,配置发卡参数。

- 若选择发卡模式为本地,则需配置发卡器、卡片类型和卡号类型,根据 需求选择开启蜂鸣和 M1 卡加密,单击确定进行发卡。
- 若选择**发卡模式**为*远程*,选择发卡设备,单击确定进行发卡。

# 4.7.6 设置权限组

# 添加/下发权限

#### 操作步骤

- 1. 在客户端主界面中,单击 访问控制 → 权限组 进入配置界面。
- 2. 单击添加,打开添加权限组窗口。
- 3. 配置权限组参数。
  - 1) 输入权限组名称。
  - 2) 在下拉框中选择计划模板。
  - 3) 勾选人员添加到已选项中。
  - 4) 勾选门禁点或设备添加到已选项中。
- 4. 单击保存完成权限组添加。
- 在权限组窗口中,选择需要下发的权限组,单击*全部下发*完成配置。 权限下发完成后,权限状态显示为**下发成功**。
- 6. 可选操作:选中权限,单击*下发状态*,可查看权限下发详情。

# 修改/删除权限组

在权限组配置界面中,单击 I 可修改权限组参数配置。 选中一个或多个权限,单击*删除*,根据界面提示单击*确定*可删除选中的权限组。

# 4.8 可视对讲配置

# 4.8.1 对讲通信

在可视对讲页面中可呼叫住户,住户也可通过室内机呼叫客户端。此外,门口 机设备也可以呼叫客户端。

- 1. 在客户端主界面中,单击 *访问控制 → 可视对讲 → 可视对讲*,进入对讲页面。
- 2. 在组织列表中选择一个组织,右侧住户列表中显示组织下住户的信息。
- 3. 在列表中选择一个住户,单击 💿 可呼叫对应的住户。

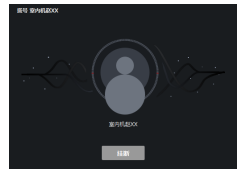

图 4-1 拨号

4. 若室内机呼叫客户端,可单击接听或挂断。

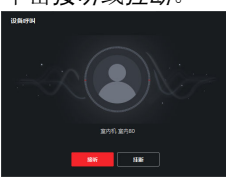

图 4-2 接听来电

5. 通话接通后,进入对话界面。

**调节音量** 单击 및 可调节麦克风的音量。 单击 **①** 可调节扬声器的音量。

**挂断通话** 单击*挂断*结束通话。

远程开锁 若室内机连接了门口机,单击 🖪 可打开门口机关联的门。

🚺 说明

- 一个客户端只能与一台可视对讲设备建立连接。
- 最长呼叫响铃时间可配置范围为 15 ~ 60 秒。
- 客户端与室内机最长通话时间在 120 ~ 600 秒之间。

# 4.8.2 发布公告

前提条件

请先完成人员添加,具体操作详见添加人员。

- 在客户端主界面中,单击 *访问控制 → 可视对讲 → 公告*,进入配置界 面。
- 2. 按需选择**发送对象**,编辑公告**主题、信息类型、信息**,选择需要发布的**图** 片。
- 3. 单击*发送*。

i说明

- 新建公告信息时,发送主题最多支持63个字符,正文最多支持1023个 字符。
- 最多一次可发送 6 张格式为 jpeg 的图片。每张图片大小不超过 512 KB。

# 4.8.3 可视对讲信息查询

#### 查询通话记录

操作步骤

- 1. 在客户端主界面中, 单击 *门禁控制 → 可视对讲 → 通话记录*, 进入通话 记录查询界面。
- 配置查询条件。
   拨号类型

可配置为全部、呼出、已接和未接。

#### 设备类型

按需选择所有设备、门口机、室内机、围墙机和模拟室内机。

时间

配置需要查询的开始时间和结束时间。

- 3. 单击*查询*。
- 4. 可选操作:搜索完成后,可进行以下操作。

**重置搜索条件** 单击*重置*可重置搜索条件。

**导出搜索结果** 单击*导出*可导出搜索结果到本地。

# 查询公告信息

- 1. 在客户端主界面中, 单击 *访问控制 → 可视对讲 → 公告*, 可进行公告信 息查询。
- 2. 配置查询条件。

#### 信息类型

可配置为全部、广告信息、物业信息、报警信息和通知信息。

时间

可配置需要查询的开始时间和结束时间。

- 3. 单击*保存*。
- 4. 可选操作: 搜索完成后, 可进行以下操作。

**重置搜索条件** 单击**重置**可重置搜索条件。

**导出搜索结果** 单击*导出*可导出搜索结果到本地。

#### 4.8.4 布防信息上传

#### 操作步骤

- 1. 在客户端主界面中,单击右上角 → *工具 → 设备布防控制*进入配置界 面。
- 2. 滑动操作按钮设置设备的布防状态。

# ⚠ 注意

- 设备添加到客户端时,客户端会自动建立布防连接,即设备自动处于布防状态。
- 目前仅支持1路布防连接。若设备添加至客户端A后且自动布防成功, 此时若再讲设备添加至客户端B,则无法再建立布防连接。当有报警上 传时,报警信息只会上传至客户端A。

i说明

- 设定布防后,当有报警发生时,报警信息可自动上传至客户端。
- 设定布防后,可在报警事件界面查看报警记录。
- 添加设备至客户端时,设备默认自动进入布防状态。
- 3. 可选操作:单击*全部布防*或*全部撤防*可实现全部设备一键布撤防。

# 5 批量配置工具操作

门口机首次使用时,需要进行激活并设置登录密码。 门口机出厂缺省值如下所示:

- 缺省 IP 为: 192.0.0.65。
- 缺省端口为: 8000。
- 缺省用户名 (管理员): admin。

# 5.1 刷机工具操作

在批量配置工具主界面,单击*刷机工具*打开刷机工具界面。通过刷机工具,您可以批量完成一个小区内所有室内机的网络配置、关联网络配置和房间号配置,快速实现小区内室内机与门口机、管理机、中心平台间的通信。

|             |                                                                                                    |          |         | 可视对讲解      |                                         |            |      |      |      |    |
|-------------|----------------------------------------------------------------------------------------------------|----------|---------|------------|-----------------------------------------|------------|------|------|------|----|
|             |                                                                                                    | _        |         |            |                                         |            |      |      |      |    |
| 小区结构        | 删除                                                                                                    | 主门口机     | 副门口机    | 室内机        |                                         |            |      |      |      |    |
| □□ 全部       |                                                                                                    | 登录密码:    |         |            |                                         |            |      |      |      |    |
|             | 1                                                                                                    | 房间号:     |         |            |                                         |            | ]    | 2    |      | ]  |
| 80          | 121                                                                                                    | 室内机IP地   | dil:    |            |                                         |            | ]    |      |      | i  |
| =           | 单元 1                                                                                                    | 室内机起始    | 17地址:   |            |                                         |            |      | 3    |      |    |
|             | □□楼1                                                                                                    | 室内机结束    | 29地址:   |            |                                         |            | 计算   |      |      |    |
| 1           | □ ≈ 1                                                                                                    | 门口机类型    |         |            | 单元门口                                    | 机          | ]    |      |      | 1  |
|             | □ 富 2                                                                                                    | 主门口机IP:  | 地址:     |            |                                         |            |      |      |      |    |
|             | 2                                                                                                    | SIP IP地址 |         |            |                                         |            |      |      |      |    |
| 80          | 46.1                                                                                                    | 管理机IP地   | 址:      |            |                                         |            |      | 4    |      |    |
|             |                                                                                                    | 中心平台IP   | :       |            |                                         |            |      |      |      |    |
|             | ¥751                                                                                                    | 中心平台端    |         |            |                                         |            |      |      |      |    |
|             |                                                                                                    | 子网撞码:    |         |            |                                         |            |      |      |      |    |
|             | <u><u></u><u></u><u></u><u></u><u></u><u></u><u></u><u></u><u></u><u></u><u></u><u></u><u></u><u></u><u></u><u></u><u></u><u></u><u></u></u> | 网关地址:    |         |            |                                         |            |      |      |      |    |
|             | 室 2                                                                                                    | 房间       |         | 3          | 室内机IP地址                                 |            | 主门口机 | IP地均 | ł    |    |
| 添加          |                                                                                                    |          |         |            |                                         |            |      | 5    |      |    |
| 全部(区)       | 应用                                                                                                    | Bisi     |         |            |                                         |            |      |      | 台田   | 刷机 |
| P           | 设备类型                                                                                                    | 端口       | 序列号     |            |                                         |            | 是否添  | ha   | 是否激活 |    |
| 10.16.2.25  | xx-xxxx-xx                                                                                                    | 8000     | xx-xxxx | -xxxxxxxx  | *****                                   | xxxxxxxxxx | 否    |      | 已激活  |    |
| 0.16.2.24   | xx-xxxx-xx                                                                                                    | 8000     | xx-xxxx | -xxxxxxxx  | *****                                   | xxxxxxxxx  | 否    | 6    | 已激活  |    |
| 10.16.2.11  | xx-xxxx-xx                                                                                                    | 8000     | xx-xxxx | -xxxxxxx   | >>>>>>>>>>>>>>>>>>>>>>>>>>>>>>>>>>>>>>> | xxxxxxx    | 否    |      | 已激活  |    |
| 10.16.2.109 | XX-XXXX-XX                                                                                                    | 8000     | xx-xxxx | -xxxxxxxxx | 000000000000000000000000000000000000000 | 200000000  | 否    |      | 已激活  |    |

图 5-1 刷机工具主界面

表 5-1 刷机工具界面布局说明

| 界面区域编号 | 说明         |
|--------|------------|
| 1      | 小区结构编辑/显示区 |
| 2      | 房间号配置区     |
| 3      | 网络参数配置区    |
| 4      | 关联网参数配置区   |
| 5      | 己配置设备显示区   |
| 6      | 在线设备显示区    |

# 5.1.1 创建小区结构

#### 操作步骤

- 1. 单击刷机工具,进入刷机工具界面。
- 在刷机工具界面,根据小区实际情况,在小区结构编辑/显示区域,创建小 区结构(包括区、幢、单元、楼、室)。

ĺ́ĺi 说明

- 单击删除即可删除整个小区结构。
- 单击+或者-展开或折叠小区结构列表;也可通过选择某一结构,单击 *全展开*或者 *全折叠*来实现展开或折叠小区结构列表。

# 5.1.2 门口机刷机

# 主门口机刷机

#### 操作步骤

1. 选择小区结构,此处以选择幢1(具有1个单元,1层楼,2室)为例。

| _                                                                                                    | _               | _    | 可视对i                                                                                                    | #鲜机工具                                   | _                                                                                                    | _                               | _    |  |
|----------------------------------------------------------------------------------------------------|-----------------|------|----------------------------------------------------------------------------------------------------|-----------------------------------------|----------------------------------------------------------------------------------------------------|---------------------------------|------|--|
| 小区结构                                                                                                    |                 | 制涂   | 主门口机 副门口机                                                                                                    | 室内机                                     |                                                                                                    |                                 |      |  |
| <ul> <li>● 全部</li> <li>● E</li> <li>● E</li></ul> | 1<br>#1<br># #7 |      | 20未完約:<br>主门口机[2]。<br>主门口机[2]号。<br>主门口机[2]号。<br>主门口机总称环地址:<br>主门口机总称环地址:<br>主门口机总称环地址:<br>主门口机总称环地址:<br>雪智规订环地址:<br>中心平台对:<br>平列转码:<br>平列转码:<br>平列转码: |                                         | #72.70-10.1           1=1-1           1           10.16.2.99           10.16.2.99           10.16.2.99           10.16.2.17           10.16.5.2.17           10.16.5.2.17           10.16.5.2.17           10.16.2.2.17           10.16.2.2.17           10.16.2.2.17           10.16.2.2.17           10.16.2.2.17 | ] 区- <b>18</b> -单元<br>]<br>] 计算 |      |  |
| P                                                                                                    | 過4<br>過春米刑      | 140  | 成利果                                                                                                    |                                         |                                                                                                    | 是否添加                            | 星丕崇王 |  |
| 10.15.4.227                                                                                                    | XX-XXXX-XX      | 8000 | XX-XXXX-XXXXX                                                                                                    | ~~~~~                                   | 0000000000                                                                                                    | 否                               | 已激活  |  |
| 10.15.4.243                                                                                                    | xx-xxxx-xx      | 8000 | XX-XXXX-XXXXX                                                                                                    | 000000000000000000000000000000000000000 | xxxxxxxxxx                                                                                                    | 否                               | 已激活  |  |
| 10.15.4.241                                                                                                    | XX-XXXX-XX      | 8000 | XX-XXXX-XXXXXX                                                                                                    | 000000000000000000000000000000000000000 | 2000000000                                                                                                    | 否                               | 已激活  |  |
|                                                                                                    |                 |      |                                                                                                    |                                         |                                                                                                    |                                 |      |  |

# 图 5-2 主门口机刷机界面

- 2. 设置主门口机起始 IP 地址 (默认起始 IP 与单元 1 门口机配对)。
- 3. 单击*计算*,得出主门口机编号(如1-1-1)和门口机结束 IP 地址。结束 IP 根据所选结构中单元的数量而定。
- 4. 设置关联网络信息。设置 SIP 服务器 IP 地址,管理机 IP 地址、中心平台 IP 地址及端口号。设置子网掩码和网关地址。
- 5. 在在线设备区域,选择一台门口机,输入登录密码,单击*刷机*后,刷机完成。

# / 注意

- 刷机过程中,如果门口机已在设备本地或配置工具端完成激活,则此处 输入的登录密码即为激活密码。
- 刷机过程中,如果门口机未激活,则此处输入登录密码即为自行设置一 个密码输入,刷机的同时,将完成门口机激活。

# 副门口机刷机

操作步骤

1. 选择小区结构,此处以选择幢1(具有1个单元,1层楼,2室)为例。

| 小区结构       |            | ĐRÂ  |                 |             |                                         |        |      |    |
|------------|------------|------|-----------------|-------------|-----------------------------------------|--------|------|----|
|            |            | 1    | 的口机 副门口机        | 室内机         |                                         |        |      |    |
| - 🔳 全部     |            |      |                 |             | 单元门口机                                   |        |      |    |
| - 🔳 🗵      | 1          |      | 绿密码:            |             | *******                                 |        |      |    |
| -          | 幢 1        | 義    | 67000:          |             | 1-1-1-1                                 | 区-幡-单元 | 副门口机 |    |
| E          | ■ 单元1      | 副    | 们口机层号:          |             | 1                                       |        |      |    |
|            | 楼1         | 副    | 们口机IP地址:        |             | 10.15.4.23                              |        |      |    |
|            | □ 室1       | 麗    | 们口机个数:          |             | 1                                       |        |      |    |
|            | ✓ = 2      | 高    | 们口机起始IP地址:      |             | 10. 15. 4. 23                           |        |      |    |
|            | 2          | ā    | 们口机结束IP地址:      |             | 10.15.4.23                              | 计算     |      |    |
|            | 45.1       | É    | 主门口机IP地址:       |             | 10. 15. 4. 24                           |        |      |    |
|            |            | S    | IP IP地址:        |             | 10.15.4.25                              |        |      |    |
| 6          |            | 2    | 理机IP地址:         |             | 10. 15. 4. 25                           |        |      |    |
|            | 日日 積1      | 4    | v心平台IP:         |             | 10. 15. 4. 26                           |        |      |    |
|            | 室 1        | 4    | 心平台端口:          |             | 8000                                    |        |      |    |
|            | 室 2        | -7   | -网编码:           |             | 255. 255. 255. 0                        |        |      |    |
| 汤hn        | 17         | 94 F | <b>沃地址</b> :    |             | 10. 15. 4. 254                          |        |      |    |
| - (□∇)     |            | _    |                 |             |                                         |        |      |    |
| 王即位        | ÷          |      | Riff            |             |                                         |        |      | 刷構 |
|            | 12276      |      |                 |             |                                         |        |      |    |
| 1          | 设备类型       | 端口   | 序列号             |             |                                         | 是否添加   | 是否激活 |    |
| 0.15.4.227 | xx-xxxx-xx | 8000 | xx-xxxx-xxxxx   | xxxxxxxxxxx | xxxxxxxxxxx                             | 否      | 已激活  |    |
| 0.15.4.243 | xx-xxxx-xx | 8000 | xx-xxxx-xxxxx   |             | 000000000000000000000000000000000000000 | 否      | 已激活  |    |
| 0.15.4.241 | xx-xxxx-xx | 8000 | XX-XXXX-XXXXX   | *****       | xxxxxxxxxxx                             | 否      | 已激活  |    |
|            |            |      | 10/ 1000/ 10000 |             |                                         | -      | -    |    |

# 图 5-3 副门口机刷机界面

- 2. 设置辅门口机起始楼层、起始 IP 地址和副门口机个数。
- 3. 单击*计算*,得出副门口机结束 IP 地址和副门口机编号(如 1-1-1-1)。结束 IP 根据副门口机的数量而定。
- 4. 设置关联网络信息。设置主门口机 IP 地址, SIP 服务器 IP 地址,管理机 IP 地址,中心平台 IP 地址及端口号。设置子网掩码和网关地址。
- 5. 在在线设备区域,选择一台门口机,输入登录密码,单击*刷机*后,刷机完成。此时,该副门口机相应的编号(如1-1-1-1)、IP地址均生成。

# / 注意

- 刷机过程中,如果副门口机已在设备本地或配置工具端完成激活,则此 处输入的登录密码即为激活密码。
- 刷机过程中,如果副门口机未激活,则此处输入登录密码即为自行设置 一个密码输入,刷机的同时,将完成副门口机激活。

# 5.2 批量升级操作

在批量配置工具主界面,单击*批量升级*打开批量升级界面。通过批量升级,你可以批量快速完成多台对讲设备的升级工作。

人脸门口机 用户手册

|          |      |                                        |                |      | 我雇升级 |      | - 0                                           |
|----------|------|----------------------------------------|----------------|------|------|------|-----------------------------------------------|
| 🚯 批量并    | łsą  |                                        |                |      |      |      |                                               |
| 升级设备列表   |      | ■ 显示在线设备 🗐 通                           | diP:බික් 🕹 මෝම | 升级状态 |      |      | 🕕 可选择多台设备同时升                                  |
| tetu 7   | 洲口   | 序列号                                    | 版本号            | 升级状态 | 在线升级 | 下载状态 | 标识码                                           |
| 16.2.11  | 8000 | xx-x000x-x000000x                      | V1.4.0build 16 | 未升级  | 不需要  | 未下载  |                                               |
| 16.2.99  | 8000 | XX-XXXX-XXXXX-XXXXXXXXXXXXXXXXXXXXXXXX | V1.4.0build 16 | 未升级  | 不需要  | 未下载  | 0000000100000010000030000003e80000000100000.  |
| 16.2.102 | 8000 | XX-XXXX-XXXXX-XXXXXXXXXXXXXXXXXXXXXXXX | V3.4.6 build16 | 未升级  | 不需要  | 未下载  | 000000010000001000002000000003d0000000200000. |
| 16.2.16  | 8000 | XX-XXXX-XXXXX-XXXXXXXX                 |                | 未升级  | 不需要  | 未下载  | 00000001000000100000200000002a000000200000    |
|          |      |                                        |                |      |      |      |                                               |
| 1140-0   | 文件升级 | 0. ✓ 浅稽升级路径:                           |                |      |      |      | <b>114-114</b>                                |

#### 图 5-4 批量升级主界面

# 5.2.1 添加待升级设备

您可添加同一网段内在线待升级设备,或者通过 IP 地址或 IP 段添加待升级设备。

# 添加在线需升级的设备

操作步骤

- 1. 在批量升级界面,单击显示在线设备打开在线设备窗口。
- 2. 选中某一设备,单击**登录设备**,输入用户名和密码,单击确认。

| 显示在线设备 ×    |      |      |            |    |            |  |  |
|-------------|------|------|------------|----|------------|--|--|
|             |      |      |            |    |            |  |  |
| 10.15.3.108 | 8000 |      |            |    |            |  |  |
| 10.15.3.107 | 8000 |      | <b>並</b> 米 |    |            |  |  |
| 10.15.3.110 | 8000 | _    |            |    |            |  |  |
| 10.15.3.104 | 8000 | 用户名: |            |    |            |  |  |
|             |      | 密码:  |            |    |            |  |  |
|             |      |      |            |    |            |  |  |
|             |      |      |            |    |            |  |  |
|             | L    |      |            |    |            |  |  |
|             |      |      |            |    |            |  |  |
|             |      |      |            |    |            |  |  |
|             |      |      |            |    |            |  |  |
|             |      |      |            |    |            |  |  |
|             |      |      |            |    |            |  |  |
|             |      |      |            |    |            |  |  |
|             |      |      |            |    |            |  |  |
|             |      |      |            |    |            |  |  |
|             |      |      |            |    |            |  |  |
|             |      |      |            | 谷종 | &备 汤加设备到利未 |  |  |

#### 图 5-5 添加在线设备

3. 设备登录后,状态一栏会标示为已登录。选中一条或多条已登录设备,单击 *添加设备到列表*。添加成功后,状态一栏会标示已添加。

# 通过 IP 或 IP 段添加

#### 操作步骤

- 1. 在批量升级界面,单击通过 IP 添加打开 IP/IP 段搜索窗口。
- 2. 搜索添加设备。

## 按 IP 捜索

输入设备 IP 地址,搜索需要添加的设备。

# 按 IP 段搜索

输入设备 IP 段,搜索显示 IP 段内所有设备。

3. 单击 添加设备。

# 5.2.2 升级设备

您可以通过文件升级设备,或者在线升级设备。

# A. 人脸采集要求

# 本地人脸录入要求

- 录入时周围环境光线明亮均匀,不能有明显刺眼的灯光或太阳光线;
- 录入者不能佩戴眼镜,面部不能有较大或过多装饰品;
- 录入者头发不能遮住眼睛, 需露出额头;
- 录入者距离设备 400 至 500mm, 人脸大小与显示框比例协调, 横向人 脸宽带占显示窗 1/5 至 1/3 为最佳;
- 录入者需表情自然, 平视镜头;
- 录入环境与识别环境尽量一致。

# 人脸照片参数要求

- 照片内容的要求与采集录入时的要求一致;
- 照片格式为 JPG 格式;
- 照片比例宽高 5:7, 像素大小宽最小 480, 高最小 640;
- 照片大小不超过 200 KB;
- 照片为自然拍摄,背景颜色尽量纯色单调,以白色最佳。

# B. 配线材料需求

| 接线种类       | 线缆规格        |
|------------|-------------|
| 门口机电源线     | RVV 2*1.0   |
| 门口机网线      | 超五类网线       |
| 门锁接线(接门磁)  | RVV 4*1.0   |
| 门锁接线(不接门磁) | RVV 2*1.0   |
| 开门按钮接线     | RVV 2*0.5   |
| 外接读卡器接线    | RVVP 4*0.75 |

表 B-1 配线材料需求

# C. 通信矩阵和设备命令

# 通信矩阵

扫描下方二维码可获取设备通信矩阵。通信矩阵视产品型号而定,请以 实际设备为准。

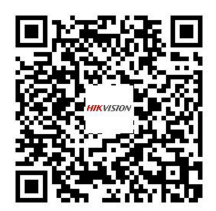

# 图 C-1 通信矩阵二维码

# 设备命令

扫描下方二维码可获取设备常用接口命令。常用接口命令视产品型号 而定,请以实际设备为准。

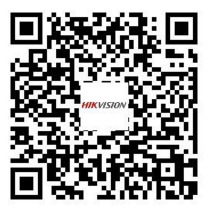

图 C-2 设备命令二维码

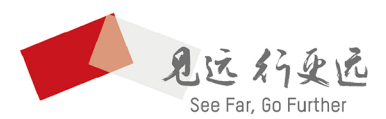

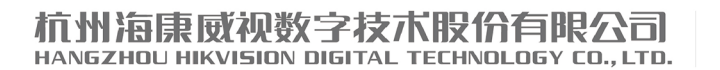

**www.hikvision.com** 服务热线: 400-800-5998

UD19341B